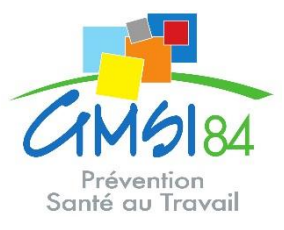

## Notice « espace adhérent »

1 Pour vous connecter, rendez-vous sur :

https://www.gmsi84.fr/ Rubrique : Employeurs Onglet : Espace adhérent

| -  | _ | _ |     |
|----|---|---|-----|
| UC | α | α | Ir. |
|    | 2 |   |     |

| N° adhérent : | 1 12                        |         |         |
|---------------|-----------------------------|---------|---------|
| Mot de passe  | 2                           |         |         |
| J             | 'ai oublié mon mot de passe | 3 Se co | nnecter |
|               |                             |         |         |
|               |                             |         |         |

- 1. Saisir votre numéro adhérent.
- 2. Saisir votre mot de passe.
- **3.** Cliquez sur se connecter.

Lors de votre première connexion, vous êtes invités à personnaliser votre mot de passe et à associer votre compte à une adresse mail qui pourra être utilisée par la suite en cas d'oubli de ce mot de passe.

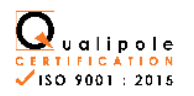

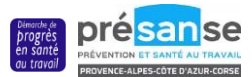

# 2 Pour mettre à jour vos coordonnées :

| ✓ Modifier Les information       1         ✓ Addresse principale       Image: Constant Market State State Stat                                                 |                                                          |                                                         |
|----------------------------------------------------------------------------------------------------|----------------------------------------------------------|---------------------------------------------------------|
| Addresse principale         CALLENT HEBLARME         Example regular water in the state of the state of the | Modifier les informations                                |                                                         |
| CMALKTI HEERAPKE       L. Téléphon:       0.2 99.86.85.73         PERDENNEL CARENT NEUE       L. Téléphon:       0.50.24.59.65         Sano BonNullates France       Données administratives:       0.300.178.00         Données administratives:       Q. Durable:       Données administratives:         Market France       Q. Enrail administrative:       Baoratoirermailable@domaine.fr         Market France       Q. Enrail administrative:       Baoratoirermailable@domaine.fr         Market France       Données de travail temporaire       Code NAF :       78.02         BRET:       52250192300059       Date d'adhésion:       12/02/1993         Visitra:       FR75222501923       Date d'adhésion:       12/02/1993                                                                                                    | 😤 Adresse principale                                     | T Me contacter                                          |
| Residence J vaces       Main Structure         Solution Structure       Main Structure         Donnée administrative :       Octubié:         Activité:       Resp.des/200520009         Activité:       Resp.des/200520009         TVA intra:       RF72522001923         Vos contacts et adresses       Date d'adrésses                                                                                                    | CATALENT HEBEARME                                        | <b>C Téléphone :</b> 02.69.66.65.73                     |
| 28300 DENVILLARET FRANCE     IP Outsible:     03.00.0726.00       Données administratives:     (2) Email administratif:     Iabornátemialsbe@domaine.fr       Activités:     Rez. des2gences (4466) 06.64.0726.98.3permar     Code VN:     7 9 202       SIRET:     62201923200099     Activités des agences de travail temporaire       TVA intra:     FR7252201923     Date d'adhésine:     12/02/1983                                                                                                    | RESIDENCE JARDIN NEUF<br>CHEMIN DES BASSES MOULIERES     | Fax: 05.52.24.59.56                                     |
| Données administratives :          (2) Email administratif :         laboratoiremailable@domaine.fr            Actuivés :         Rep designences (4469) 06.64.0716.99.3 permar         Code NN F:         70.202           RIRET :         Code NN F:         70.202         Activités des agences de travail temporaire           TVA intra:         FR72522501923         Date d'adhésine :         12/02/1993                                                                                                    | 25310 BONVILLARET FRANCE                                 | Portable: 03.00.1716.00                                 |
| Activité:     Resp. des2agences (+466) 06.04.0736.98.3permar     Code NAF:     70.302       BIET:     52250192300069     Activités des agences de travail temporaire       TVA intra.     FR72522501923     Date d'adhésion :     12/02/093                                                                                                    | Données administratives :                                | (D) Email administratif: laboratoiremailalbe@domaine.fr |
| SIRET: 52250192300059 Activités des agences de travait temporaire TVA intra: FR72522501923 Date d'adhésion : 12/02/1993 Vos contacts et adresses                                                                                                    | Activité : Resp.des2agences (+466) 06.84.0716.98.3permar | Code NAF : 78.202                                       |
| TVA intra: FR72522501923 Date d'adhésion : 12/02/1933 Vos contacts et adresses                                                                                                    | SIRET: 52250192300059                                    | Activités des agences de travail temporaire             |
| Vos contacts et adresses                                                                                                    | TVA intra.: FR72522501923                                | Date d'adhésion : 12/02/1993                            |
|                                                                                                    |                                                          |                                                         |
|                                                                                                    | Vos contacts et adresses                                 |                                                         |
|                                                                                                    | Vos contacts et adresses                                 |                                                         |
|                                                                                                    | Vos contacts et adresses                                 |                                                         |
|                                                                                                    | Vos contacts et adresses                                 |                                                         |
|                                                                                                    | Vos contacts et adresses                                 |                                                         |

Afin de faciliter nos échanges, nous vous remercions de vérifier l'exactitude des informations communiquées.

| Forme Juridique | ~                     | Activité   | ISOLÉ RGPTE PRESTAME       |
|-----------------|-----------------------|------------|----------------------------|
| Raison Sociale  | LABORATOIRES BOURARME | SIRET      | 52250192300059             |
| Adresse         | RUE DU BLANC SEAU     | TVA intra. | FR72522501923              |
|                 |                       | Code NAF   | ٩                          |
| Code Postal     | 18340                 | Téléphone  | 05.19.13.87.83             |
| Ville           | ETERVILLE             | Fax        | 05.87.63.26.30             |
| Pays            |                       | Portable   | 03.56.16.03.26             |
|                 |                       | Email      | covalablhivyvon@domaine.fr |

**3** Pour consulter l'équipe pluridisciplinaire référente de votre entreprise :

→ Onglet : Vos contacts ①

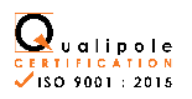

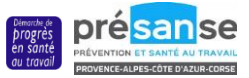

### 4 Pour déclarer et mettre à jour la liste nominative de vos salariés :

### ➔ Onglet : Vos salariés IIII

| u <mark>Egar</mark> . | 📕 959 - CATALENT HEBEARME (SUPERVISEUR)                                                                                                    | Gestion mot de passe | 😃 Déconnexion |
|-----------------------|----------------------------------------------------------------------------------------------------|----------------------|---------------|
| *                     | Liste salariés                                                                                                    |                      |               |
|                       | 🔸 Ajouter un salarié 👔 Sortir un salarié 🖹 Exporter la liste 🖨 Imprimer la liste 2 🟚 (                                                                                                    | Contrôler la liste   |               |
| 0                     | 200<br>100<br>0 St St St St St St St St St St St St St                                                                                                    |                      |               |
| <u>⊡</u><br>∎ 3       | A B C D E F G H I J K L M N O P Q R S T V W Y Z Tous Rechercher:                                                                                                    | Q                    |               |
| 0                     | Q         ADAMAH TASSAH PEGGY né(e) le 27/06/1975 (SI)           O         AGOSTINIANO HAMID né(e) le 02/12/1984 (SI)                                                                                |                      |               |
|                       | V         AITOUARET GAELLE néleji le 04/09/1976 (SI)         0" AJMI GILLES néleji le 24/08/1986 (SI)         0" ALAIMO JEISONE néleji le 03/10/1973 (SI)                                            | / (9<br>/ (9<br>/ (9 |               |
|                       | ○ <sup>*</sup> ALAUX FLORENTIN né(e) le 03/06/1975 (SI)           ○ <sup>*</sup> ALBORGHETTI ANTONIO BERAFIM né(e) le 08/02/1976 (SI)           ○ <sup>*</sup> AMIEL JEREMY né(e) le 19/12/1985 (SI) |                      |               |
|                       | Q         Amiler vsaline né(e) le 01/01/1999 (St)           Q         Antunes estelle né(e) le 02/02/1971 (St)           Q         Assa versionaute né(e) le 02/02/1971 (St)                         |                      |               |

#### A/ Pour ajouter un salarié :

- Cliquer sur ajouter un salarié.

- Tous les champs ayant un astérisque sont à caractère obligatoire.

- Cliquer sur la loupe opur sélectionner le code PCS : vous utilisez déjà ces codes pour vos déclarations sociales (DSN). Dans le cas contraire renseignez-vous auprès de votre service comptabilité ou ressources humaines.

- Cocher les risques ou expositions le concernant, dans l'onglet « déterminant suivi individuel », sinon cocher la case « aucun suivi particulier ».

### B/ Pour corriger les informations d'un salarié :

- Cliquer sur le stylo violet,
- Puis effectuer les modifications souhaitées.

### C/ Pour enlever un salarié de vos effectifs :

Cliquer sur is sortir le salarié de l'effectif (préciser la date de sortie et le motif de départ).

#### D/ Pour imprimer la liste des salariés :

Vous avez la possibilité d'éditer la liste nominative des salariés en cliquant sur imprimer la liste.

## **5** Pour procéder au règlement, vous pouvez :

- nous adresser un chèque (préciser votre n° adhérent sur le chèque)
- effectuer un virement bancaire (préciser votre n° adhérent sur le virement)
- choisir le prélèvement instantané.

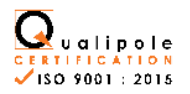

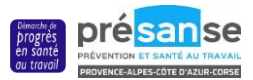

# 6 Pour consulter vos factures :

| 7 | Onglet .     | vos       | Tacture    |                               |                        |                  |             |                       |
|---|--------------|-----------|------------|-------------------------------|------------------------|------------------|-------------|-----------------------|
|   | Mes facture  |           |            |                               |                        | 201              | s ~         |                       |
|   |              |           |            |                               |                        | < Toutes le      | e annéee>   |                       |
|   |              | Nº        | Date       | Type de facture               |                        | 20<br>M 20<br>20 | 20<br>19    |                       |
|   | > Mes factur | es non re | églées     |                               |                        | 20               | 18          |                       |
|   | •            | 208552    | 31/10/2019 | Facture visite d'intérimaires | F                      | 0 511,40 0       | Annia Bata  | =                     |
|   | •            | 208325    | 01/10/2018 | Facture visite d'intérimaires | F                      | 336,48 €         | Année 2018  |                       |
|   | •            | 206013    | 02/07/2018 | Facture visite d'intérimaires | F                      | 816,12 €         | Année 2019  | 3                     |
| 2 | > Mes factur | es acqui  | ttées      |                               |                        |                  |             |                       |
| _ | •            | 208146    | 03/08/2019 | Facture visite d'intérimaires | F                      | 816,12 €         | Année 2018  | (4)                   |
|   | •            | 207994    | 01/08/2019 | Facture visite d'intérimaires | F                      | 3 487,68 €       | Année 2018  |                       |
|   | •            | 205797    | 03/06/2019 | Facture visite d'intérimaires | F                      | 784,58 €         | Année 2018  | <b>1</b>              |
|   | •            | 205529    | 02/05/2019 | Facture visite d'intérimaires | F                      | 1 271,52 €       | Année 2018  | <b>_</b>              |
|   | •            | 205324    | 01/04/2018 | Facture visite d'intérimaires | F                      | 1 208,40 €       | Année 2019  | <b>1</b>              |
|   | •            | 205046    | 05/03/2019 | Facture visite d'intérimaires | F                      | 1 484,72 €       | Année 2019  | <b>1</b>              |
|   | •            | 200689    | 04/02/2018 | Facture visite d'intérimaires | F                      | 858,96€          | Année 2019  |                       |
|   | Mon échéan   | cier      |            |                               |                        |                  | 5           | Imprimer l'échésnoiei |
|   | N°           | Date      | d'émission | Date d'exigibilité            | Type de pièce          | Débit            | Crédit      | Période               |
|   | 208          | 013       | 02/07/2018 | 01/08/2018                    | Facture visite         | 816,12 €         |             | Année 2018            |
|   | 2083         | 325       | 01/10/2018 | 31/10/2018                    | fintériensiste         | 996,48 €         |             | Année 2018            |
|   | 2085         | 52        | 31/10/2018 | 30/11/2018                    | <b>₽</b> 3855676793568 | 2 511,48 €       |             | Année 2018            |
|   |              |           |            |                               | d'intérimaires         | 4 324,08 €       | 0,00 €      |                       |
|   |              |           |            |                               | Solde                  | e du compte      | -4 324,08 € |                       |

- 1. Une liste déroulante permet de choisir les factures de l'année ou toutes les années.
- 2. Masquer ou afficher les listes des factures non réglées ou acquittées.
- 3. Télécharger la facture.
- 4. Voir les informations relatives au règlement de la facture.
- 5. Imprimer l'échéancier.

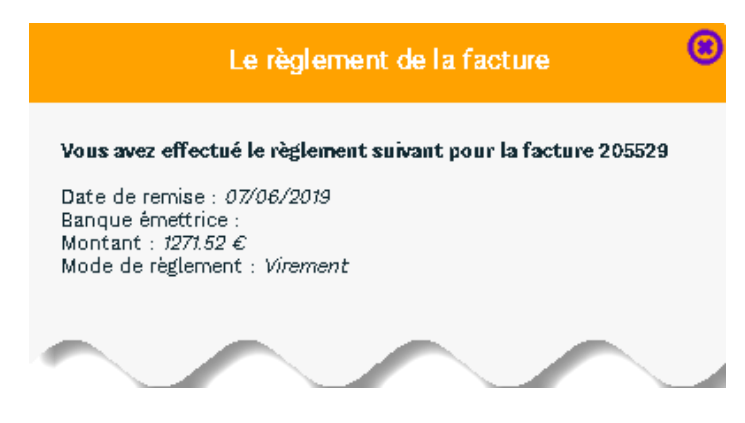

Pour toute question, contactez-nous :

① : 04 90 67 65 60 - № : cotisation@gmsi84.fr

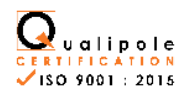

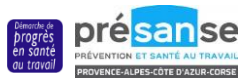